# Pénz feltöltése bankkártyával,a további részletek megvásárlása

# Banking – **Deposit** account menüből indulhatsz.

A Sum mezőbe írd be a feltölteni kívánt összeget (vagy a havi részletet).

| Transactions                            | Deposit account          | Transactions                                      | (IA      | A                      | ( A Bellin |        |
|-----------------------------------------|--------------------------|---------------------------------------------------|----------|------------------------|------------|--------|
| Funds transfer                          | Withdrawal request       | Deposit account<br>Funds Deposit account          |          |                        |            |        |
| Issued invoices                         | Settings                 | Withdrawal request<br>Issued invoices<br>Settings | \$       | Money bonus<br>account | 94.49 \$   | Invest |
|                                         |                          | account                                           | 68.52 \$ | account                | 600 pcs    |        |
| News                                    |                          |                                                   |          | Deposi                 | it         |        |
| SkyWay Internatio<br>Conference in Slov | nal 27.12.2016<br>/akia! | Sum: \$                                           | Enter th | e sum                  |            |        |
| Dear friends                            | <u>read more</u>         | Deposit                                           |          |                        |            |        |

A **Deposit** gombra kattintva feljön a fizetési lehetőségek listája. Legegyszerűbb a bankkártyás fizetés. Kattints a **Mastercard/VISA** logóra

| You h                                      | ave been billed № 329091 <b>10</b>                      | .00 \$.                                                     |
|--------------------------------------------|---------------------------------------------------------|-------------------------------------------------------------|
| Choose way of                              | the refill:                                             |                                                             |
| QIWI<br>WALLET                             | Yandex<br>MONEY                                         | WebMoney                                                    |
| Enrollment time: 1<br>working day          | Enrollment time: 1<br>working day                       | Enrollment time: 1<br>working day                           |
| Øbitcoin                                   | <b>€K PAY</b>                                           | Perfect<br>Money •                                          |
| Комиссия 3,5 руб.<br>Зачисление до 30 мин. | commission - 0.06 \$<br>Enrollment time: 1-2<br>minutes | commission - 0 <b>\$</b><br>Enrollment time: 1-2<br>minutes |

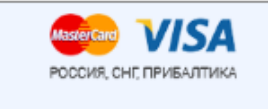

commission - 0.39 \$ Enrollment time: 1-2 minutes Available for issuin ...

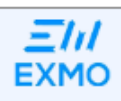

commission - 0 \$ Enrollment time: 1-2 minutes

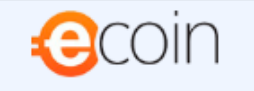

commission - 0 \$ Enrollment time: 1-2 minutes

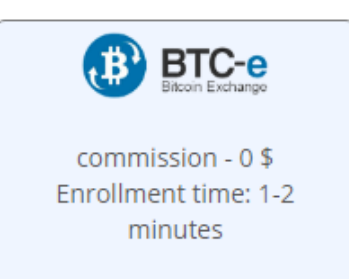

### Платежные процессоры:

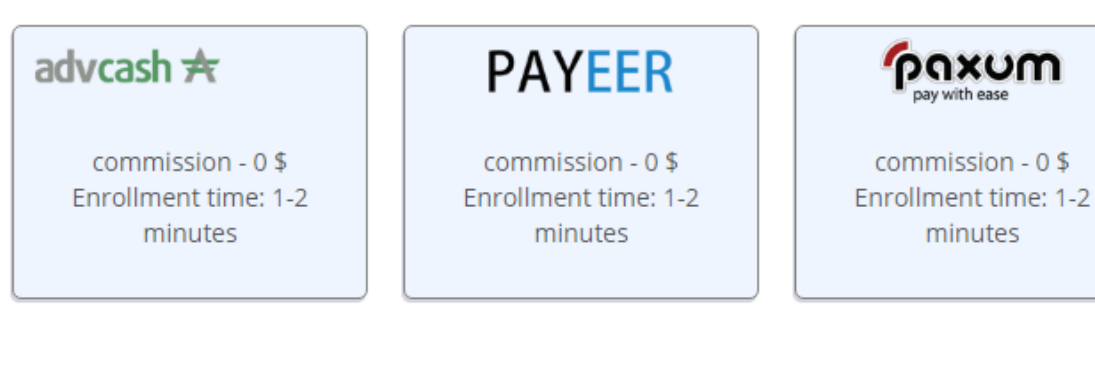

## Банковские переводы:

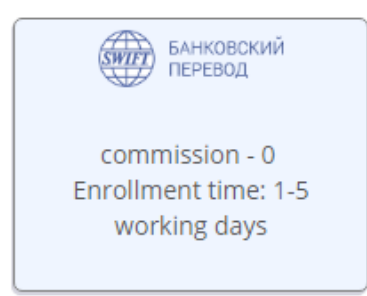

Ismét kattints a MasterCard/VISA logóra

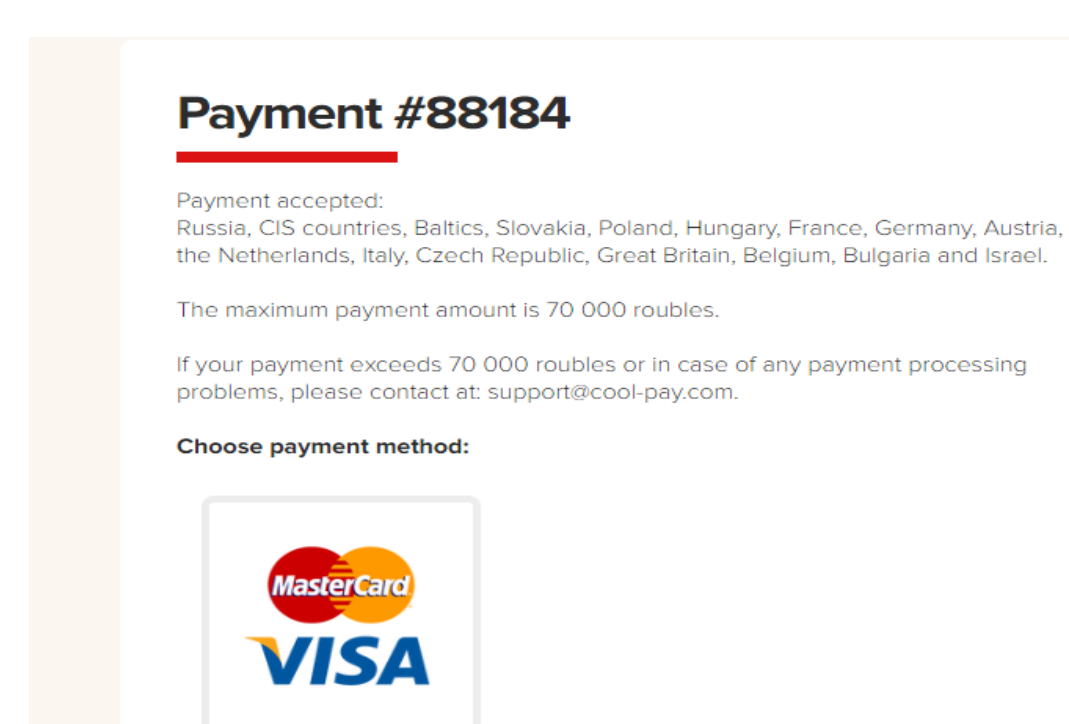

Itt látod a fizetési adatokat, ha a megjelenő név nem egyezik a használni kívánt bankkártyán levővel, akkor javítsd ki. Aztán **Next** 

| Payment accepted:<br>Russia, CIS countries, Bal<br>Austria, the Netherlands,<br>and Israel. | tics, Slovakia, Poland, Hungary, France, Germany,<br>Italy, Czech Republic, Great Britain, Belgium, Bulgaria |
|---------------------------------------------------------------------------------------------|----------------------------------------------------------------------------------------------------|
| The maximum payment a                                                                       | mount is 70 000 roubles.                                                                                     |
| If your payment exceeds problems, please contact                                            | 70 000 roubles or in case of any payment processing tat: support@cool-pay.com.                               |
| Check payment data:                                                                         |                                                                                                    |
| Payment number:                                                                             | 88184                                                                                                    |
| Payment amount:                                                                             | 634.28 RUR                                                                                                   |
| Payment method:                                                                             | Bank Cards                                                                                                   |
| Full name:                                                                                  |                                                                                                    |
| Email:                                                                                      |                                                                                                    |
| Phone:                                                                                      |                                                                                                    |
|                                                                                             | NEXT                                                                                                    |

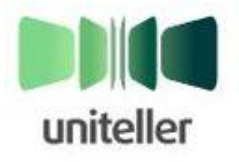

Магазин: Номер счета: Сумма к оплате: cool-pay.com 8848 686.27 RUB

Пожалуйста, введите данные для оплаты с помощью "Банковская карта"

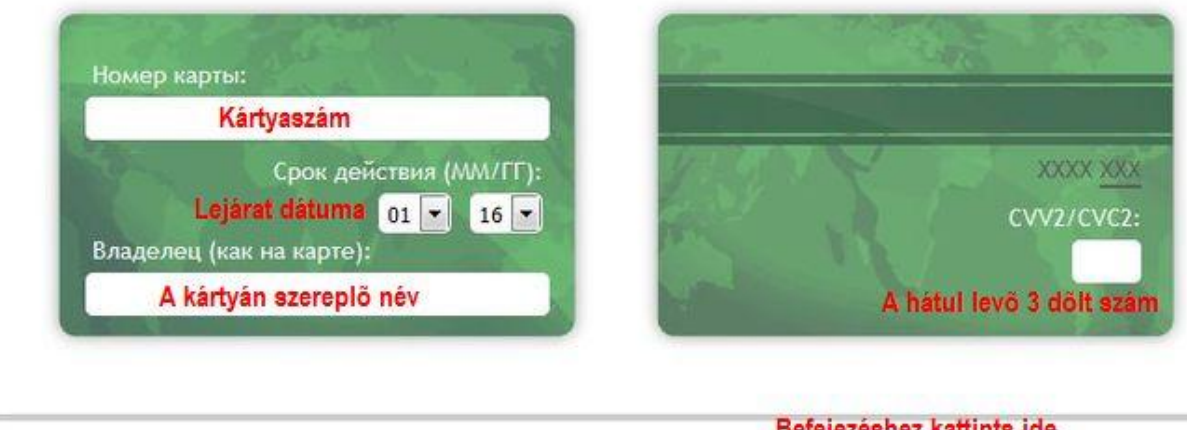

Вернуться без оплаты

Befejezéshez kattints ide Оплатить

Ez a fizetés visszaigazolása. A webirodádba való visszatéréshez kattints a zöld gombra.

#### Страница оплаты банковской картой

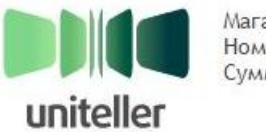

Магазин: Номер счета: Сумма к оплате: cool-pay.com 88343 1585.70 RUB

| Ваш платеж банковской картой                                                                                                    | ť                              |
|----------------------------------------------------------------------------------------------------|--------------------------------|
| совершен успешно.                                                                                                    | Номер платежа:<br>88343        |
| Пожалуйста, сохраните указанную информацию<br>о платеже<br>По всем вопросам, связанным с выполнением<br>оплаченного Вами заказа, пожалуйста | Сумма операции:<br>1585.70 RUB |
| обращайтесь в предприятие е-коммерции<br>Skyway.Capital.                                                                                    | Покупатель:                    |
| Вернуться в магазин                                                                                                    | Номер карты:                   |
| Kattints ide!                                                                                                    | 5                              |
|                                                                                                    | Код авторизации:               |
|                                                                                                    | 619579                         |
|                                                                                                    | 2016-12-28 21:29:36            |

Kattints a kék szöveges linkre.

# Поздравляем! Ваш платёж успешно выполнен! Отслеживать Ваши счета Вы можете на странице счета

# Вернуться в кабинет

A pénz feltöltése után a **My installments** menüben az aktuális hónap kifizetéséhez kattints a zöld **Pay** gombra.

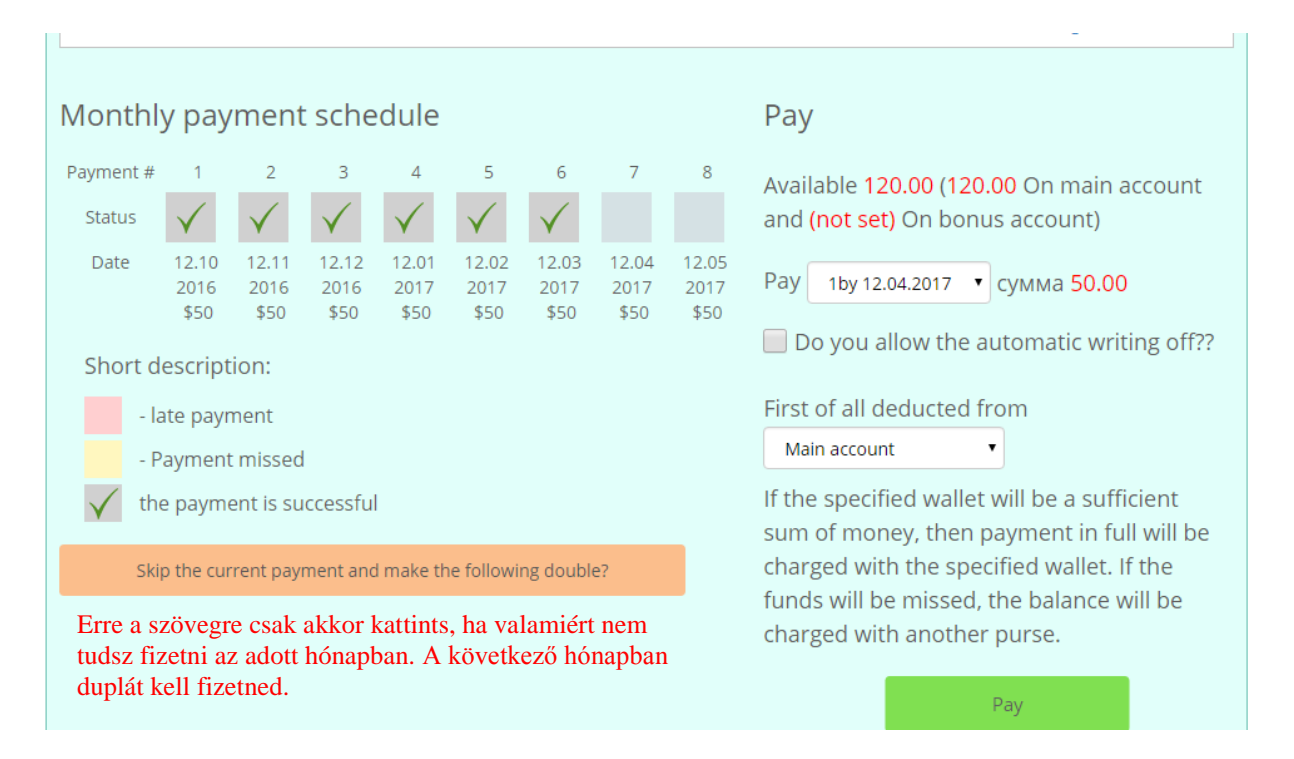

### A Close gombra kattintással megtörténik a vásárlás

| Monthly   | paym            | nent s        | chedu         | su<br>∎€   | Iccess    |      |      |      |      |      | ×                                                    |
|-----------|-----------------|---------------|---------------|------------|-----------|------|------|------|------|------|------------------------------------------------------|
| Payment # | 1               | 2             | 3             | sue        | ccess1    |      |      |      |      |      | )n main account and (not set                         |
| Status    | $\checkmark$    | $\checkmark$  | $\checkmark$  |            |           |      |      |      |      |      |                                                      |
| Date      | 25.09<br>2016   | 25.10<br>2016 | 25.11<br>2016 | 25<br>2016 | 2017      | 2017 | 2017 | 2017 | 2017 | 2017 | совет<br>сумма 25.00                                 |
| Short des | \$25<br>crintio | \$25<br>n:    | \$25          | \$25       | \$25      | \$25 | \$25 | \$25 | \$25 | \$25 | Do you allow the automatic writing off??             |
| - late    | e payme         | nt            |               |            |           |      |      |      |      |      | First of all deducted from Main account              |
| - Pay     | ment m          | issed         |               |            |           |      |      |      |      |      | If the specified wallet will be a sufficient sum of  |
| V the p   | payment         | is succe      | essful        |            |           |      |      |      |      |      | money, then payment in full will be charged with the |
|           |                 |               |               | La tha R   | allewiere |      |      |      |      |      | specified wallet. If the funds will be missed, the   |